## Como solicitar reanálise

Passo a passo

SECRETARIA DA **FAZENDA** 

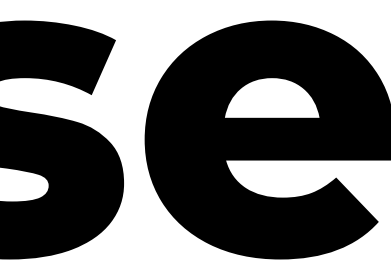

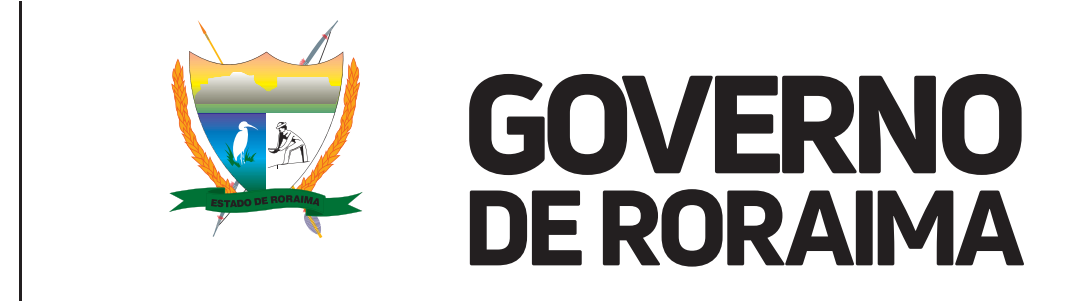

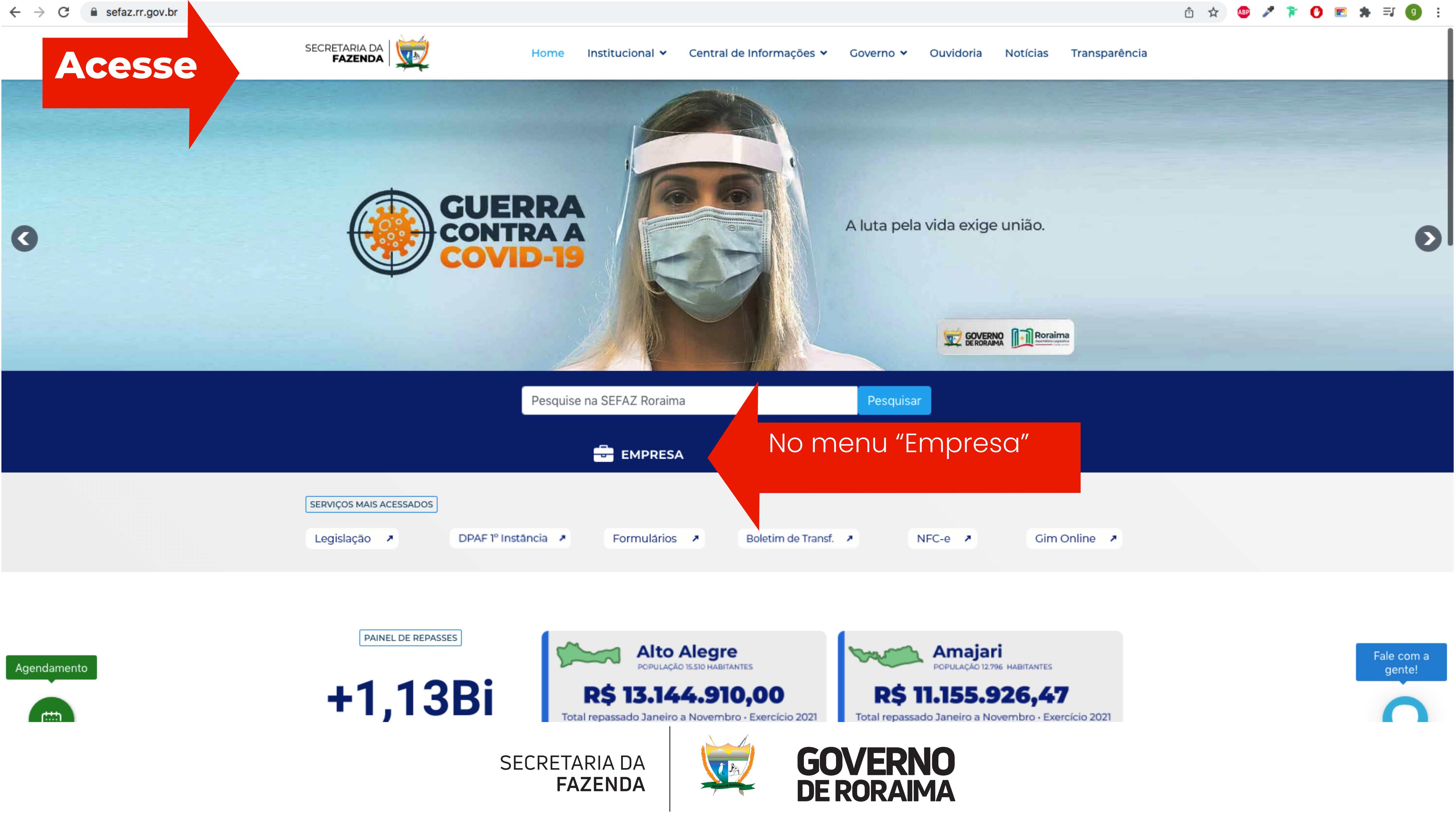

## **CONFIRA AS ETAPAS DO CONCURSO DE** Ξ D TRIBUTOS ESTADUAIS

Pesquise na SEFAZ Roraima

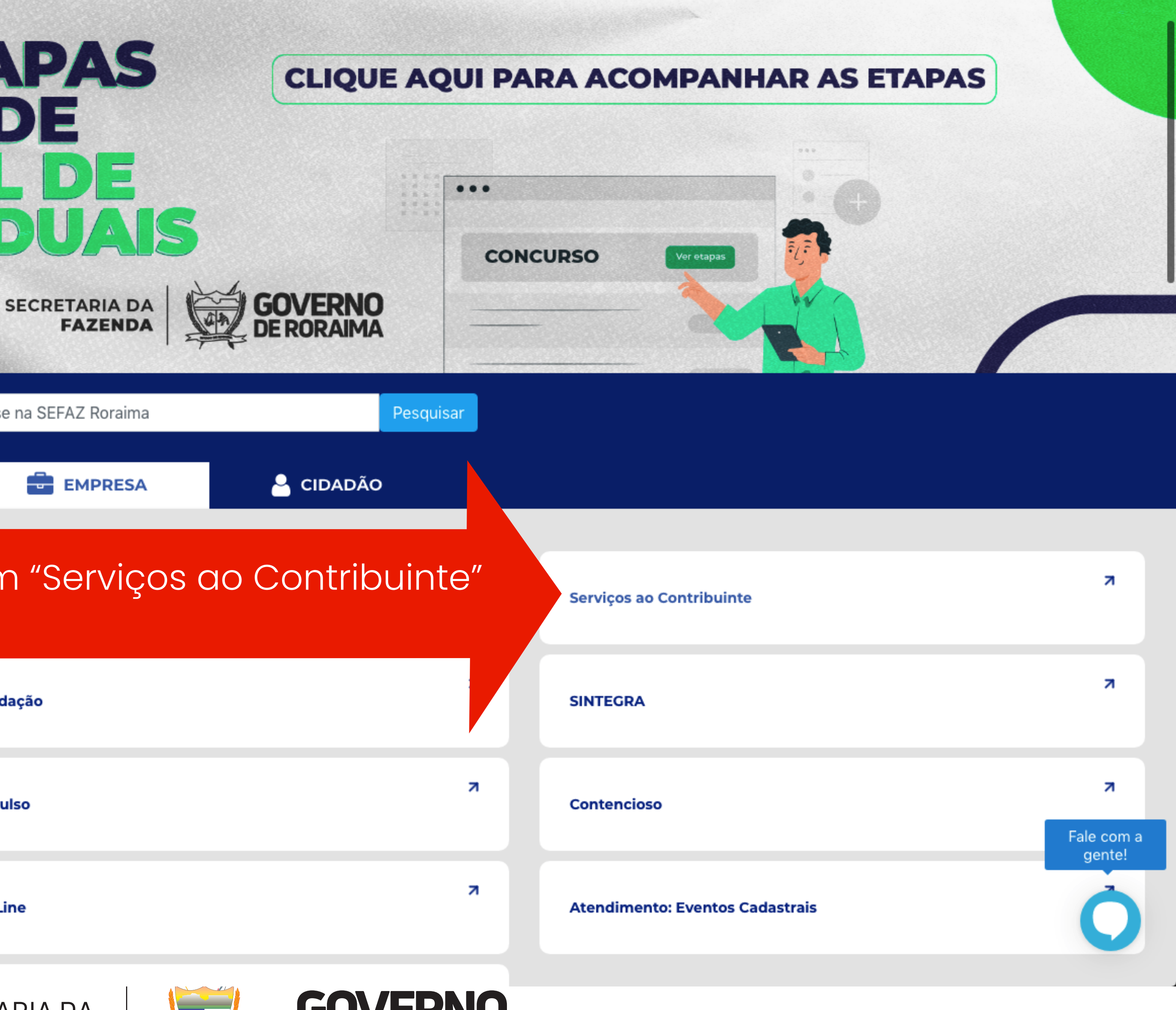

| Clicar | em | "Serv | iç |
|--------|----|-------|----|
|        |    |       |    |

| Consultar CNAE                                | 7 | CND Validação |
|-----------------------------------------------|---|---------------|
| Consultar Taxas                               | R | DARE-Avulso   |
| idão Negativa de Débitos                      | R | Gim On-Line   |
| az.rr.gov.br/empresa/servicos-ao-contribuinte |   |               |
|                                               |   |               |

Alteração de Senha

Agend

https://sefa

SECRETARIA DA FAZENDA

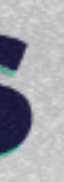

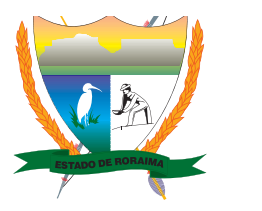

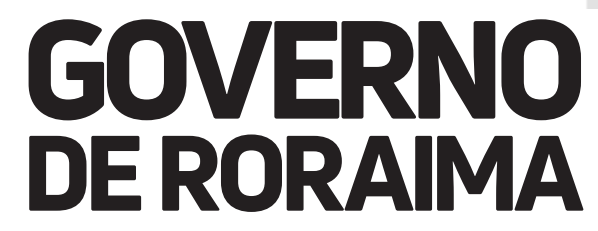

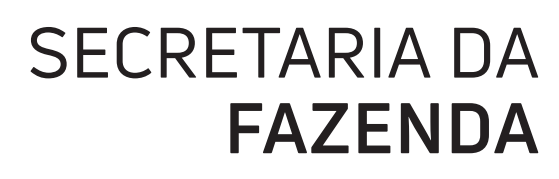

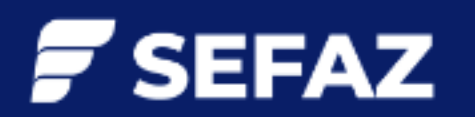

GOVERNO DO ESTADO DE RORAIMA SECRETARIA DE ESTADO DA FAZENDA DE RORAIMA - SEFAZ

Agendamento

Ē

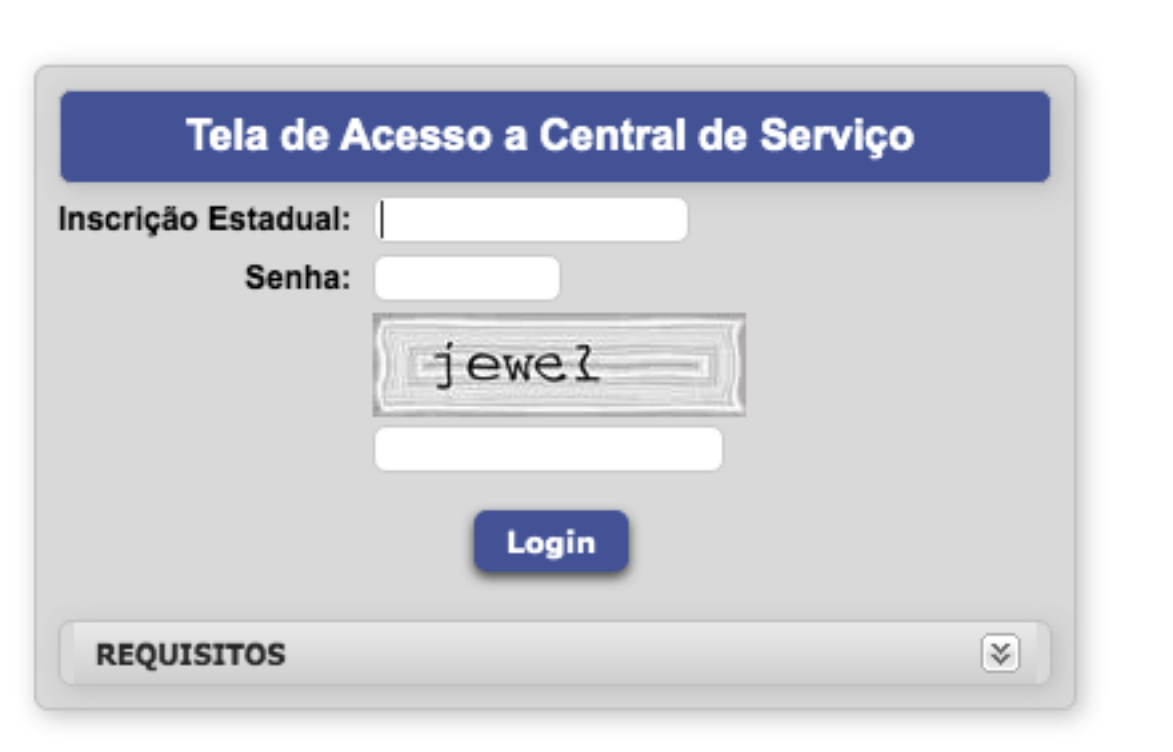

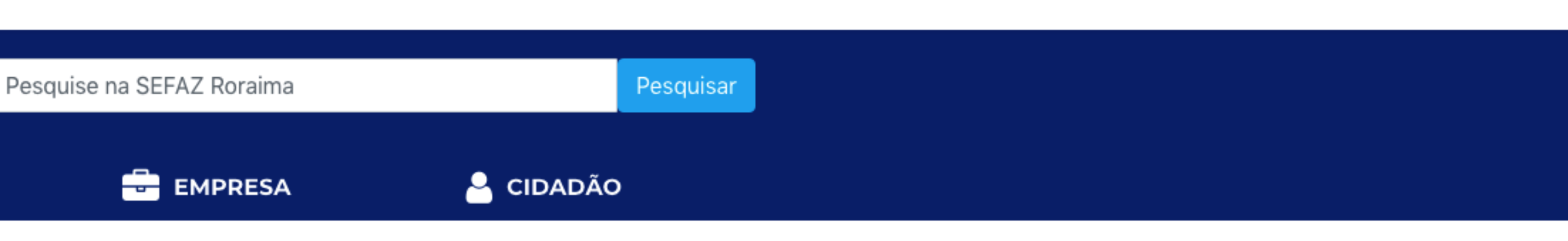

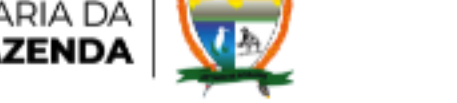

Home

Institucional 🗸

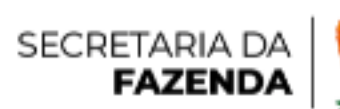

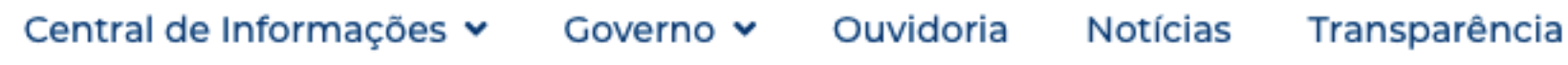

Insira suas informações de login(Inscrição Estadual e senha)

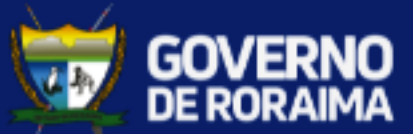

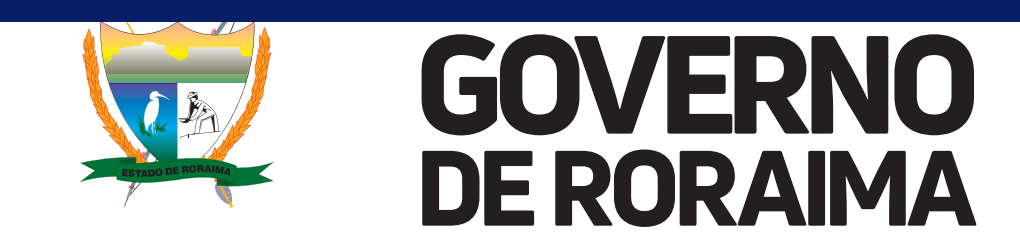

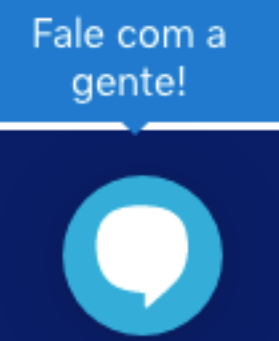

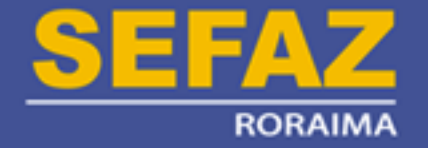

Declarações 🔻 Relatórios 👻 Nota Fiscal Eletrônica 👻 DARE 👻

## Clicar em Nota Fiscal Eletrônica

Todos os Direitos Reservados Para maiores informações ligue para o Plantão Fiscal - (95) 2121 - 9095.

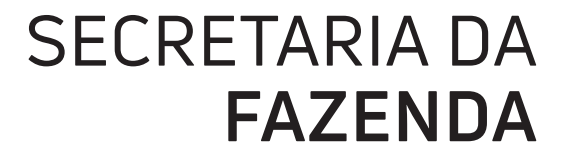

ESTADO DE RORAIMA Secretaria de Estado da Fazenda

Bom Dia, M C DA FROTA OLIVEIRA COMERCIO DE ALLIMENTOS

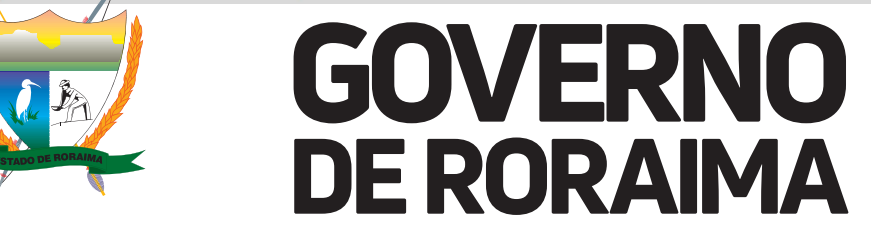

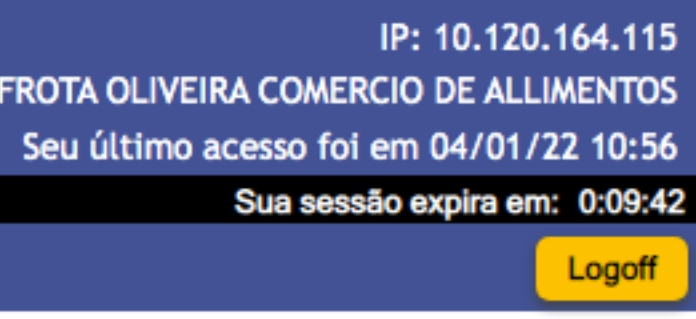

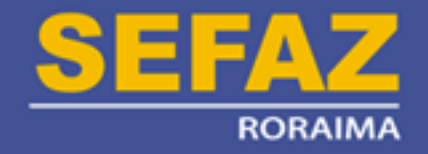

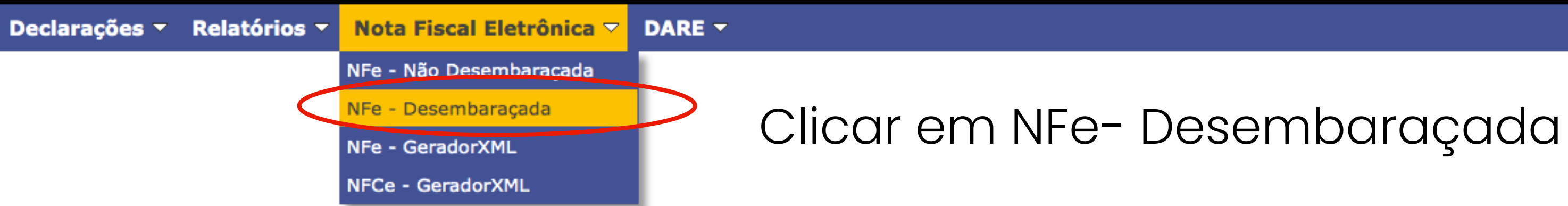

192.169.1.5:8080/siate/servlet/wp\_manf\_consultarnfefronteira

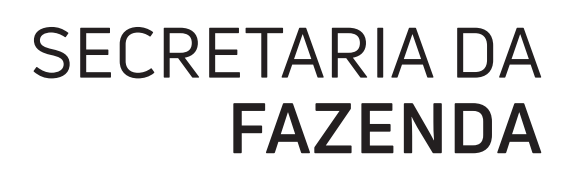

Todos os Direitos Reservados Para maiores informações ligue para o Plantão Fiscal - (95) 2121 - 9095.

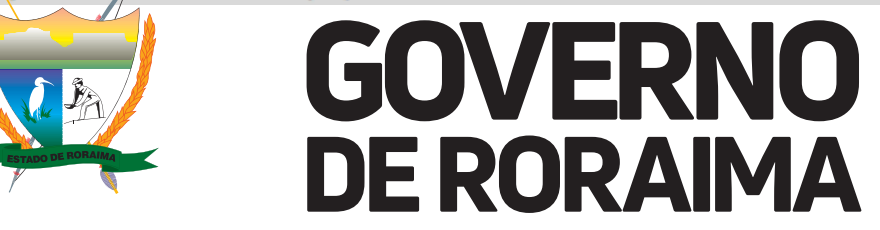

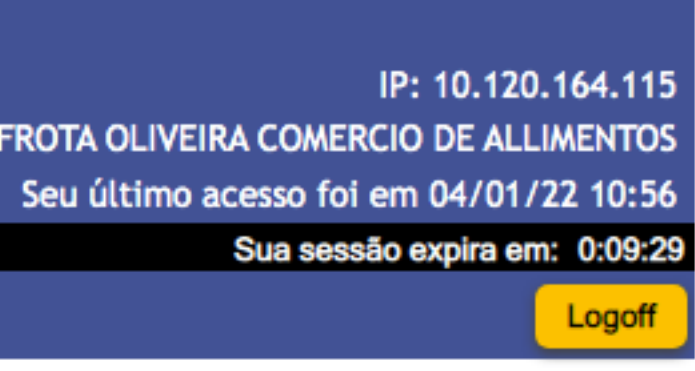

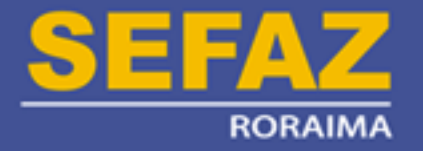

| o centra ayo co | Relatórios 🔻 | Nota Fiscal | Eletrônica 🔻 | DARE -                                                                                                    |                          |
|-----------------|--------------|-------------|--------------|----------------------------------------------------------------------------------------------------|--------------------------|
|                 |              |             |              |                                                                                                    | Nota Fiscal Eletrônica - |
|                 |              |             |              | Filtro(s) para Consulta<br>Campo.: Selecione o campo de filtro V<br>Operador.: Valor.:                    |                          |
|                 |              |             |              | Critério(s) de Consulta<br>Adicionar Limpar<br>Critério<br>X Data Emissão Entre '20/01/2020 à 20/03/2020' |                          |
|                 | Clic<br>lup  | car no<br>a |              | Ações do Painel                                                                                           |                          |
|                 |              |             |              | Resultado(s) da Consulta                                                                                  | 1-1 d                    |
|                 |              |             |              | Marcar Todos                                                                                              |                          |
|                 |              |             |              | Chave                                                                                                    | Nº Nota                  |

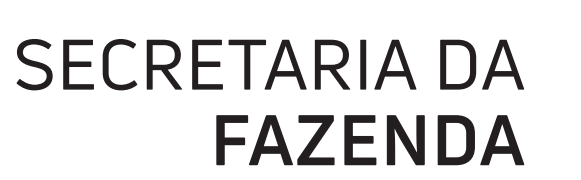

trônica - NFe - Desembaraçada 1-1 de 1 Linhas por Página.: 10 🗸 UF do Remetente CNPJ do Remetente Valor Total R\$

Todos os Direitos Reservados Para maiores informações ligue para o Plantão Fiscal - (95) 2121 - 9095.

1-1 de 1

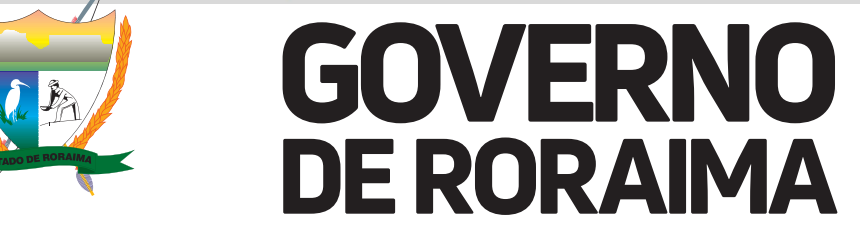

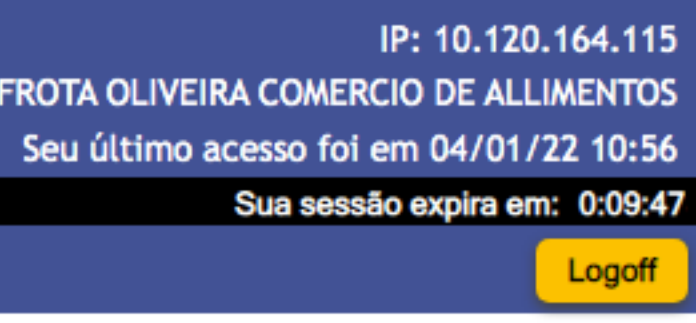

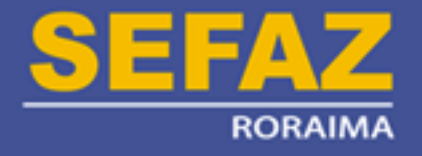

| ciarações |  |                                                                                                    |                 |                    |                                  |                                  |
|-----------|--|----------------------------------------------------------------------------------------------------|-----------------|--------------------|----------------------------------|----------------------------------|
|           |  | Nota Fiscal Eletrônica - NFe - Desembaraçada                                                                                 |                 |                    |                                  |                                  |
|           |  | Filtro(s) para Consulta<br>Campo.: Selecione o campo de filtro V<br>Operador.: Valor.:                                       |                 |                    |                                  |                                  |
|           |  | Critério(s) de Consulta<br>Adicionar Limpar<br>Critério<br>X Data Emissão Entre '20/01/2020 à 20/03/2020'<br>Ações do Painel |                 |                    |                                  |                                  |
|           |  | Resultado(s) da Consulta                                                                                                    |                 |                    |                                  |                                  |
|           |  | Marcar Todos                                                                                                    | 1-1 de 1        |                    |                                  | Linhas por Página.: 10 🗸         |
|           |  | Chave           Image: 14200128100230000141550010000022551062125047                                                          | Nº Nota<br>2255 | UF do Remete<br>RR | ente CNPJ do Reme<br>24.032762-6 | etente Valor Total R\$<br>182,52 |
|           |  |                                                                                                    | 4 4 4 4         |                    |                                  |                                  |

SECRETARIA DA FAZENDA

ESTADO DE RORAIMA Secretaria de Estado da Fazenda

Para maiores informações ligue para o Plantão Fiscal - (95) 2121 - 9095.

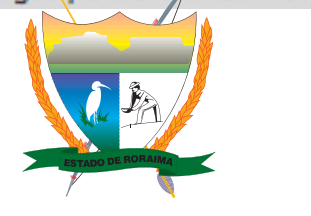

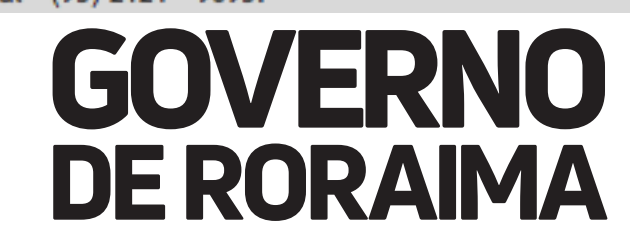

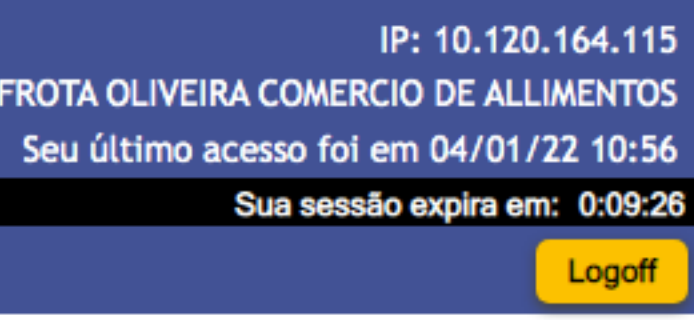

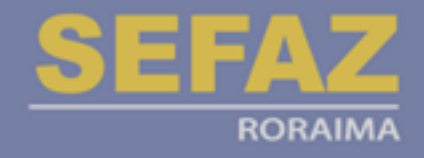

| Declarações 🔻                | Relatórios 🔻             | Nota Fiscal Eletrônica 🔻                                                                   | DARE 🔻                                                                                                    |                                                                       |
|------------------------------|--------------------------|--------------------------------------------------------------------------------------------|----------------------------------------------------------------------------------------------------|-----------------------------------------------------------------------|
| eclarações - Relatórios - No | Nota Fiscal Eletrônica ▼ | PARE ▼ Filtro(s) para Camp Operade Vale Critério(s) de Adicionar Critéric Critéric Data En | Dados Gerais<br>DANF<br>14200128100230000141550010000022551062125047<br>Solicitar Altera<br>Revisão da Análise<br>Situação Data/Hora Justifie<br>MFE Produtos Totais Inf. Adi./Rev. Análise<br>Dados da Passagem<br>Data / Hora da Passagem<br>04/02/2020 às 14:19<br>Dados do Transportador<br>Nome<br>ADELCIO BATISTA DA SILVA JUNIOR<br>Dados das Classes dos Produtos |                                                                       |
|                              |                          |                                                                                            | Critéric<br>X Data En<br>Ações do Pai                                                                                                    | Dados das Classes dos Produtos                                        |
|                              |                          |                                                                                            | Resultado(s)                                                                                                    | <ul> <li>SUBSTITUIÇÃO TRIBUTÁRIA NA FONTE (C/ CGF OU DARE)</li> </ul> |
|                              |                          |                                                                                            | Marcar To                                                                                                    |                                                                       |
|                              |                          |                                                                                            |                                                                                                    |                                                                       |

Todos os Direitos Reservados Para maiores informações ligue para o Plantão Fiscal - (95) 2121 - 9095.

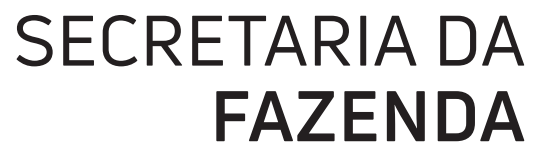

Bom Dia, M C DA FROTA OLIVEIRA COMERCIO DE ALLIMENTOS

Número 2255 2º Clique ação da Análise da NFe cativa Eventos da NFe Inf. Desembaraço Débitos Manifesto/Desemba + Unidade Deser Posto Fiscal Pac .aca AU9316 PIN Desembaraço Base Cálculo Valor a Pagar Valor Base 0,00 182,52 0,00 l.: 10 💙 r Total R\$ 182,52 h

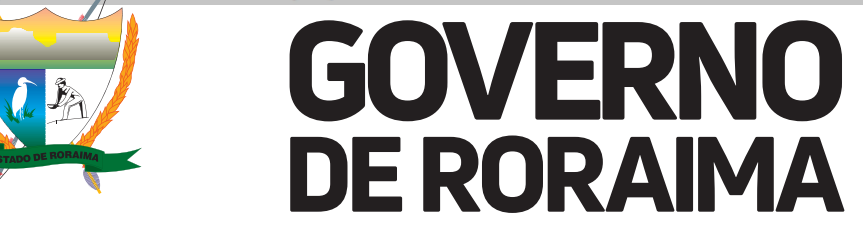

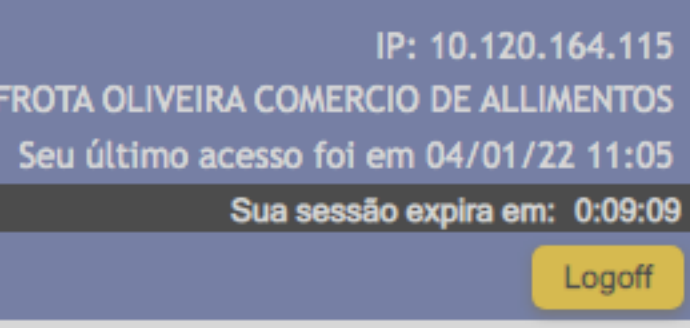